## CAMPUSOFFICE SHORTGUIDE COMPLETING MODULES

FOR STUDENTS

#### Hinweise

When finishing a module, individual achievements (usually course achievements) are grouped into a module. The credit points and the module grade for this module are generated via a grade calculation rule and you receive a module achievement.

- Before a module grade can be calculated, all achievements necessary for the module need to be present in the system.
- The grade calculation rule needs to have been configured by the person in charge of the module ("Modulbeauftragter"). Otherwise, the module can be created manually.

#### Teststudent, 108005102022 Step 1 In the main menu of SS 2014 💌 VORLESUNGSVERZEICHNIS CampusOffice click on the link <u>ansehen / bearbeiten</u> (i) Sitzungsende in 19:46 SS 2014 under the rubric "Meine Informieren und Anmelden Leistungsnachweise". Vorlesungsverzeichnis Vorlesungsverzeichnis nach Studiengängen Hier finden Sie das Studienangebot der Ruhr-Universität -Suche strukturiert nach Studiengängen Meine Anmeldungen Vorlesungsverzeichnis nach Fakultäten ▶ zu Veranstaltungen / Modulen Das Vorlesungsverzeichnis der Ruhr-Universität in klassischer zu Prüfungen Weise - sortiert nach dem Lehrangebot der Fakultäten und Einrichtungen Mein Stundenplan ansehen / bearbeiten Spezielle Vorlesungsverzeichnisse Spezielle Vorlesungsverzeichnisse, wie beispielsweise für Meine Leistungsnachweise "International Students", "Einblicke", etc. der Ruhr-Universität ansehen / bearbeiten Suchen Veranstaltungsspezifische Leistungspachweise - keinem Modul zugeo Step 2 In the category "Veranstaltungsspezifische Leistungsnachweise -

keinem Modul zugeordnet" (course specific achievements - not assigned to a module) click on the plus symbol next to the course you would like to use for the module.

| Tite                                                                                      | 21 | СР | Note | Semester | Prüfungsdatum | Status             | Aktionen |
|-------------------------------------------------------------------------------------------|----|----|------|----------|---------------|--------------------|----------|
| Veranstaltung <u>Vorlesung 1</u><br>(WS 12/13, 900001, Vorlesung) DozentInnen: Testdozent |    |    |      |          |               |                    |          |
| Vranstaltung <u>Seminar 2</u> (SS 2012, 900004, Seminar) DozentInnen: Testdozent          |    |    |      |          |               |                    |          |
| Tite                                                                                      | 51 | СР | Note | Semester | Prüfungsdatum | Contraction Status | Aktionen |

# RUB

#### Step 3

| In the column "Aktionen"       |
|--------------------------------|
| click on the link <u>Modul</u> |
| <u>abschließen</u> (complete   |
| module).                       |
|                                |

#### Note

In case multiple grades have been achieved within one course, click on <u>Modul</u> <u>abschließen</u> next to any of them.

#### Step 4

#### You have two options:

- a. CampusOffice lists all modules connected to this course. Select the module you would like to use your course achievement for. Click on the Button "Weiter" and proceed with the chapter "Calculating a module grade".
- b. In case there is no matching module in the system or you would like to assign it differently, click on the link <u>Leistungsnachweis für</u> <u>ein Modul nacherfassen</u> (create a module achievement subsequently). Proceed with the chapter "Creating modules subsequently".

| Veranstaltungsspezifische Leistungsnachweise - keinem Modul zugeordnet |                                                                                           |    |       |          |               |   |     |     |   |                             |
|------------------------------------------------------------------------|-------------------------------------------------------------------------------------------|----|-------|----------|---------------|---|-----|-----|---|-----------------------------|
| +                                                                      | Titel                                                                                     | СР | Note  | Semester | Prüfungsdatum |   | Sta | tus | ŀ | Aktionen                    |
| -                                                                      | Veranstaltung <u>Vorlesung 1</u><br>(WS 12/13, 900001, Vorlesung) DozentInnen: Testdozent |    |       |          |               |   |     |     |   |                             |
|                                                                        | <u>Hausarbeit</u>                                                                         | 3  | 1,7 📀 | SS 2013  | 20.01.2013    | ٢ | ٢   | 0   | 0 | <u>Modul</u><br>abschließen |
| *                                                                      | Veranstaltung <u>Seminar 2</u><br>(SS 2012, 900002, Seminar) DozentInnen: Testdozent      |    |       |          |               |   |     |     |   |                             |
| +                                                                      | Veranstaltung <u>Grundkurs A</u><br>(WS 12/13, 900003, Grundkurs) DozentInnen: Testdozent |    |       |          |               |   |     |     |   |                             |
|                                                                        |                                                                                           |    |       |          |               |   |     |     |   |                             |

#### MODUL ABSCHLIEßEN

Der reguläre Weg, Noten aus Veranstaltungen zu verwenden, ist das Berechnen einer Modulnote. Hierbei wird automatisch ein Modulleistungsnachweis mit verknüpften Veranstaltungsleistungsnachweisen erzeugt. Voraussetzung hierfür ist, dass eine Berechnungsvorschrift vom Modulbeauftragten hinterlegt wurde.

Alternativ kann ein Modulleistungsnachweis händisch erzeugt ("nacherfasst") und mit Veranstaltungsleistungsnachweisen verknüpft werden.

Bitte wählen Sie aus den vorhandenen Modulen das gewünschte aus:

| Modul                                                 | Nacherfasst | Modul-Typ, Fach, Abschluss, PO-Version                                   | Modulbeauftragte |  |  |  |  |
|-------------------------------------------------------|-------------|--------------------------------------------------------------------------|------------------|--|--|--|--|
| <u>Einführung</u> <u>Datenbanken</u>                  | $\odot$     | Einführung, Informatik, Bachelor (zwei Fächer) mit Optionalbereich, 2004 | Testdozent       |  |  |  |  |
| Weiter                                                |             |                                                                          |                  |  |  |  |  |
| oder erfassen Sie einen neuen Modulleistungsnachweis: |             |                                                                          |                  |  |  |  |  |
| Leistungsnachweis für ein Modul nacherfassen b        |             |                                                                          |                  |  |  |  |  |
| Zurück                                                |             |                                                                          |                  |  |  |  |  |
|                                                       |             |                                                                          |                  |  |  |  |  |
|                                                       |             |                                                                          |                  |  |  |  |  |
|                                                       |             |                                                                          |                  |  |  |  |  |
|                                                       |             |                                                                          |                  |  |  |  |  |
|                                                       |             |                                                                          |                  |  |  |  |  |
|                                                       |             |                                                                          |                  |  |  |  |  |
|                                                       |             |                                                                          |                  |  |  |  |  |

### CALCULATING A MODULE GRADE

| Step 1<br>CampusOffice lists all<br>course achievements you<br>may use for this module.<br>Select the achievements<br>you would like to use<br>and click on "Modulnote<br>berechnen" (calculate<br>module grade).                                                                                                    | Modul: Einführung Datenbanken anerkennen<br>Bitte wählen Sie Ihre Leistungsnachweise aus, um dieses Modul anzuerkennen.<br>Die Berechnung muss vom Modulbeauftragten/Fachprüfungsverwalter bestätigt werden.<br>Durchschnitt<br>Alle Leistungsnachweise/Blöcke<br>Nicht bestandene Leistungsnachweise fließen ein<br>Nicht bestandene Leistungsnachweise können nicht verwendet werden<br>Summe der Kreditpunkte der verwendeten Leistungsnachweise                                                                                                    |
|----------------------------------------------------------------------------------------------------|----------------------------------------------------------------------------------------------------|
| <ul> <li>Notes</li> <li>a. Keep in mind that the module grade may need to be confirmed by a person in charge of modules.</li> <li>b. At the top of the table, you see the calculation rule provided for this module. It indicates how many achievements you need to have in order to complete the module.</li> </ul> | WS 12/13, Veranstaltung Vorlesung 1, Hausarbeit            • Note: 1.7 - anrechenbare Kreditpunkte: 3 - Veranstaltung: Vorlesung 1 - Leistungsart: Hausarbeit - Semester: SS 12/13 - Kreditpunkte: 3             • Leistungsnachweis nicht verwenden             • Note: 1.0 - anrechenbare Kreditpunkte: 3 - Veranstaltung: Seminar 2 - Leistungsart: Klausur - Semester: SS 2012 - Kreditpunkte: 3             • Note: 1.0 - anrechenbare Kreditpunkte: 3 - Veranstaltung: Seminar 2 - Leistungsart: Klausur - Semester: SS 2012 - Kreditpunkte: 3             • Leistungsnachweis nicht verwenden             Modulnote berechnen             Modulabschluss                                                                                                    |
| <ul> <li>Step 2</li> <li>1. CampusOffice shows you the result of the calculation including the achieved credit points.</li> <li>2. Click on the button "Berechnung bestätigen" (confirm calculation) to conclude the module grade calculation.</li> </ul>                                                            | Modul: Einführung Datenbanken anerkennen         Berechnung muss vom Modulbeauftragten/Fachprüfungsverwalter bestätigt werden.         Tot as Modul wurde folgendes Ergebnis berechnet: 1.3 (6 Kreditpunkte)         Jul         Durchenhit         Male Leistungsnachweise/Blöcke         Nich bestandene Leistungsnachweise fließen ein         Mich bestandene Leistungsnachweise können nicht verwendet werden         Stande verwendeten Leistungsnachweise         Wervendet: Veranstaltung Vorlesung 1, Hausarbeit         Wervendet: Veranstaltung: Vorlesung 1, Leistungsart: Hausarbeit - Semester: WS 12/13 - Note: 1.7 - arechenbare Kreditpunkte: 3         St 2012, Veranstaltung Seminar 2, Klausur         Wervendet: Veranstaltung: Seminar 2, Note: 1.0 - anrechenbare Kreditpunkte: 3 - Leistungsart: Klausur - Enster: S 2012 - Kreditpunkte: 3         Metung Metaltum       2         Vertnung Vorlesum       2         Metung Metaltator |
| Step 3<br>You receive a confirmation<br>once the module calcu-<br>lation has been acknow-<br>ledged.<br>Click on <u>Zurück zur</u><br><u>Modulliste</u> .                                                                                                    | Modul: Einführung Datenbanken anerkennen<br>Modul erfolgreich anerkannt.<br>Zurück zur Modulliste                                                                                                    |

#### Notes

As a final step, the module achievement needs to be assigned to a module-type.

- In some cases the person in charge of the module ("Modulbeauftragter") has configured the module in a way that makes it necessary for him to confirm the module grade. If this is the case, the module-type cannot be assigned until the module grade has been confirmed.
- Until a module is assigned to a module-type, the module can be found in your achievement overview in the category "Modul-spezifische Leistungsnachweise keinem Studiengang zugeordnet" (module specific achievements not assigned to a field of study). Please refer to our ShortGuide "Assigning modules to module-types".
- In case your faculty has enabled an automatic assignation, your module achievement will be assigned to a module-type automatically (once the calculation is completed). Your module achievement can then be found in your achievement overview in the category "Leistungsnachweise – dem Studiengang zugeordnet" (achievement – assigned to field of study).

\_\_\_\_\_

#### CREATING MODULES SUBSEQUENTLY

| Step 1<br>Either search the system<br>for your module or click on<br>the link <u>Neuen Leistungs-</u><br><u>nachweis für Modul mit</u><br><u>freier Titeleingabe erfas-</u><br><u>sen</u> (subsequently enter a<br>module achievement with<br>manual data input) | Sie können einen Leistungsnachweis mit Hi<br>nach vorhandenen Modultiteln suchen.<br>Auswahl Vorlage:<br>Titel:Suchen<br>Eingabe ohne Vorlage:<br>Neuen Leistungsnachweis für Modul mit fre<br>Zurück | ilfe einer Vorlage oder frei eingeben. Wenn Sie eine Vorlage wünschen, können Sie |  |  |  |  |  |
|----------------------------------------------------------------------------------------------------|----------------------------------------------------------------------------------------------------|-----------------------------------------------------------------------------------|--|--|--|--|--|
|                                                                                                    |                                                                                                    |                                                                                   |  |  |  |  |  |
| Step 2<br>Enter all the relevant data<br>of the module and click on                                                                                                    | LEISTUNGSNACHWEIS FÜR MODU<br>Modultitel deutsch*:                                                                                                    | DUL EDITIEREN<br>Modul 1                                                          |  |  |  |  |  |
| the button "Speichern".                                                                                                    | Modultitel englisch:                                                                                                    | Deriferent                                                                        |  |  |  |  |  |
|                                                                                                    |                                                                                                    |                                                                                   |  |  |  |  |  |
|                                                                                                    |                                                                                                    |                                                                                   |  |  |  |  |  |
|                                                                                                    | Note wenn benotet                                                                                                    |                                                                                   |  |  |  |  |  |
|                                                                                                    | Bestanden*:                                                                                                    | ● Ja ○ Nein                                                                       |  |  |  |  |  |
|                                                                                                    | Kreditpunkte*:                                                                                                    | 8                                                                                 |  |  |  |  |  |
|                                                                                                    | Prüfungsdatum bzw.<br>Anerkennungsdatum* **:<br>(TT.M.111)                                                                                                    | 20.02.2013                                                                        |  |  |  |  |  |
|                                                                                                    | ggf. Thema der Prüfung:<br>(intern; erscheint NICHT auf dem<br>Transcript of Records)                                                                                                    |                                                                                   |  |  |  |  |  |
|                                                                                                    | Herkunft Leistungsnachweis:<br>(wenn anerkannt; erscheint auf dem<br>Transcript of Records)                                                                                                    |                                                                                   |  |  |  |  |  |
|                                                                                                    | Anerkennungsgrund:<br>(intern; erscheint NICHT auf dem<br>Transcript of Records)                                                                                                    |                                                                                   |  |  |  |  |  |
|                                                                                                    | *Pflichtfeld                                                                                                    |                                                                                   |  |  |  |  |  |
|                                                                                                    | Sie müssen zu diesem Zeitpunkt an der RUB immatrikuliert sein und zwar mit der korrekten Kombination aus Abschluss, Fach<br>und PO-Version.<br>Speichern Abbrechen                                    |                                                                                   |  |  |  |  |  |
| Finished                                                                                                    |                                                                                                    |                                                                                   |  |  |  |  |  |
| As a next step, you can assign course achievements to your module.                                                                                                    |                                                                                                    |                                                                                   |  |  |  |  |  |
| Note                                                                                                    |                                                                                                    |                                                                                   |  |  |  |  |  |
| Please note that subsequently entered achievements do not become valid until they have been compared with your paper-based achievements. Please ask your academic counselor on who is responsible for confirming your subsequently entered achievements.         |                                                                                                    |                                                                                   |  |  |  |  |  |
| For further information and instructions regarding Campus, please refer to our user support documents. You can find them on our support sites for university employees → www.rub.de/ecampus/campusoffice Your eCampus-Team                                       |                                                                                                    |                                                                                   |  |  |  |  |  |